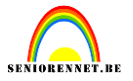

Even een korte uitleg over de ritsanimatie.

Je maakt in elements een nieuw transparant bestandje aan van 345 PX breedte en 43 PX Hoogte.

| Nieuw                       |             |             | _ | _ | ×                   |  |
|-----------------------------|-------------|-------------|---|---|---------------------|--|
| Naam:                       | ОК          |             |   |   |                     |  |
| Voorins <u>t</u> elling: Aa | angepast    |             |   | • | Annuleren           |  |
| Grootte:                    | Geen        |             | - |   |                     |  |
| Breedte:                    | 345         | pixels      | - |   |                     |  |
| Hoogte:                     | 43          | pixels      | - |   |                     |  |
| Resolutie:                  | 72          | pixels/inch | - |   |                     |  |
| Kleurmodus:                 | RGB-kleur   |             | - |   |                     |  |
| Achtergrondinhoud:          | Transparant |             | - |   | Afbeeldingsgrootte: |  |
|                             |             |             |   |   | 43,5K               |  |

Dan doe je de opmaak daarvan en als die opmaak gedaan is voeg je alles tot één laag. Dus je hebt meerdere lagen van je tekst alsook van een textuur die je kozen hebt en van en afbeelding die je telkens met een nieuwe laag erop geplaatst hebt, je kiest dan bij lagen in het menu, één laag maken. Dit is dus je afbeelding waar we niets meer aan veranderen, je achtergrond voor je rits dus.

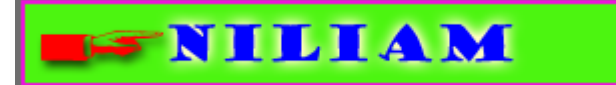

Open het psd bestand rits.psd(materialen) Je zal merken dat we 46 lagen hebben. Breng je klaargemaakte achtergrond over naar je psd bestand van de rits en sleep ze als onderste laag. Indien je achtergrond nog wat zichtbaar verplaats deze mooi achter de rits(best met de pijltjestoetsen).

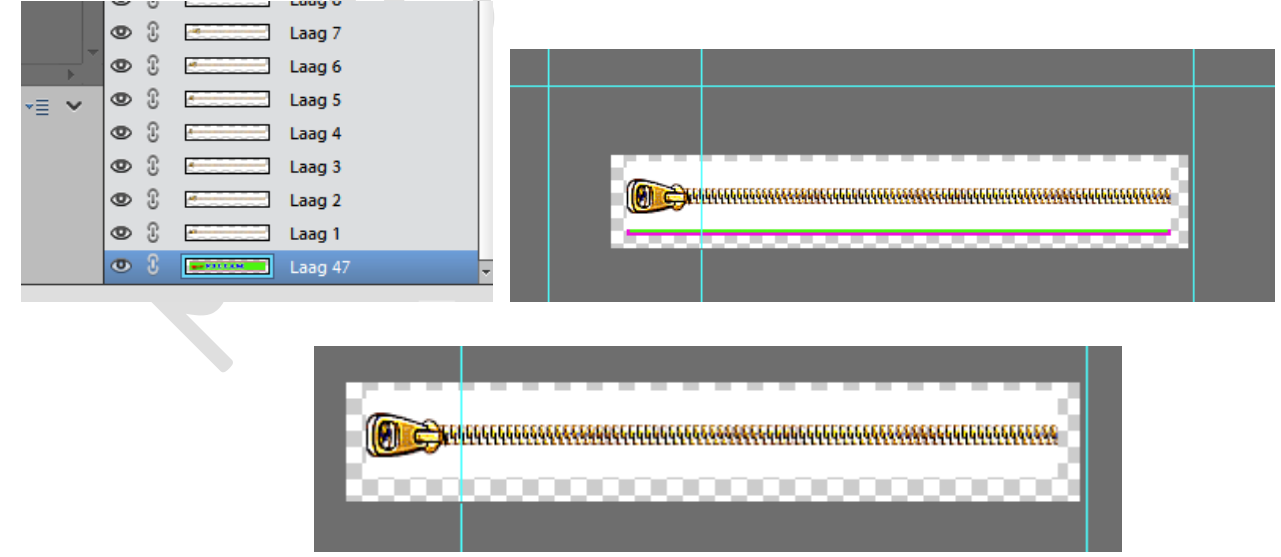

Nu gaan we onze achtergrond dupliceren naargelang het aantal lagen van de rits(dus 45 maal dupliceren) en telkens brengen we een achtergrondlaag onder een ritslaag.

### elements

# Ritsanimatie

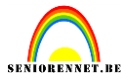

Dus achtergrondlaag dupliceren en één laag omhoog brengen. Deze laag weer dupliceren en één omhoog brengen enz.....tot boven.

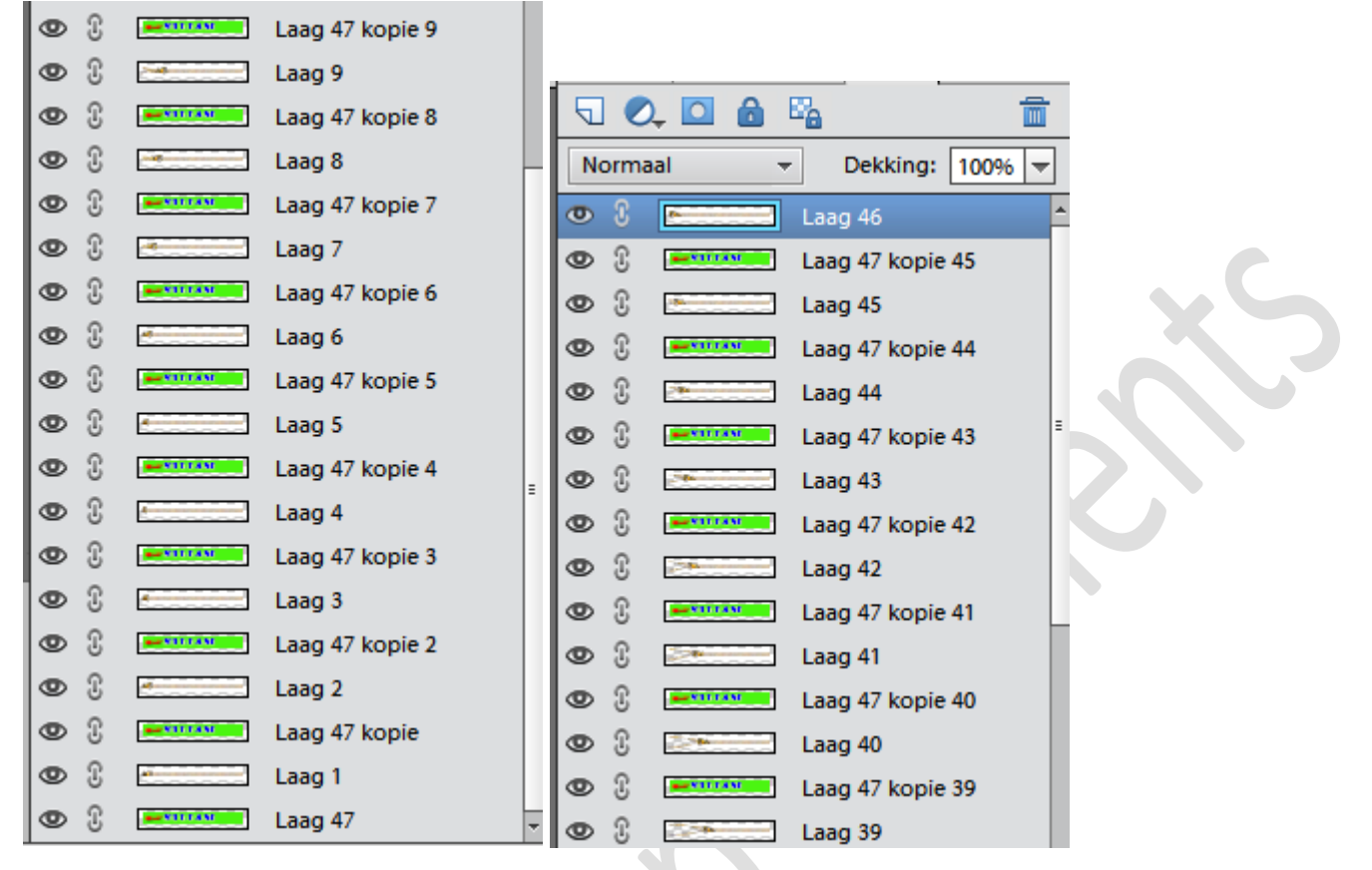

Je kan ook de achtergrondlaag 45 maal dupliceren met ctrl+J en daarna verplaatsen. Als je telkens maar eerst achtergrond en dan ritslaag hebt.

Nu zijn we klaar om telkens een achtergrondlaag met een ritslaag te verenigen. Dus maak de bovenste laag actief, klik rechts en neem verenigen met lager gelegen.

| 5  | 0    |                                 |  |
|----|------|---------------------------------|--|
| No | orma | aal 🔻 Dekking: 100% 🔻           |  |
| ۲  |      | 1 220 A6                        |  |
| ۲  | 3    | Aanpassing bewerken             |  |
| ۲  | 3    | E                               |  |
| ۲  | C    | Laag dupliceren                 |  |
| ۲  | C    | E Laag verwijderen              |  |
| ۲  | C    | Laag vereenvoudigen             |  |
| ۲  | £    | E                               |  |
| ۲  | C    | Laagmasker uitschakelen         |  |
| ۲  | C    |                                 |  |
| ۹  | 3    | Lagen koppelen                  |  |
| ٩  | T    | Gekoppelde lagen selecteren     |  |
| P  | 3    | Gelijksoortige lagen selecteren |  |
| 0  | 3    |                                 |  |
| •  | 3    | Laagstijl kopiëren              |  |
| ۲  | 3    | Laagstijl plakken               |  |
|    | 3    |                                 |  |
|    | 6    | Verenigen met lager gelegen     |  |
| 2  | 6    | Verenigen; zichtbaar            |  |
|    | 0    | Een laag maken                  |  |
|    | 0    | Laag 4/ kopie 36                |  |
|    | 0    | Laag 36                         |  |
|    | 0    | Laag 4/ Kopie 35                |  |
|    | 0    | Laag 35                         |  |
| Ø  | Ċ.   | Laag 47 kopie 34                |  |

Dan volgende ritslaag actief en weer verenigen met lager gelegen(is een achtergrondlaag).

### elements

# Ritsanimatie

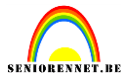

| ETT | ecte | n   | Arbeeldingen Lagen *=           |
|-----|------|-----|---------------------------------|
| 9   | 0    | Ç   | o 🔓 👘                           |
| No  | orma | aal | ▼ Dekking: 100% ▼               |
| ۲   | £    | Į.  | Laag 47 kopie 45                |
| ۲   | 3    | E.  | Laan 45                         |
| 0   | £    | E   | Laag hernoemen                  |
| Ø   | £    | E.  | Aanpassing bewerken             |
| ۲   | £    | E   | Laag dupliceren                 |
| 0   | £    | E   | Laag verwijderen                |
| ۲   | Ĵ    | E   | Laag vereenvoudigen             |
| ۲   | £    | 2-  |                                 |
| ۲   | £    | E   | Laagmasker uitschakelen         |
| 0   | £    | E   | Uitknipmasker maken             |
| ۲   | Ĵ    | E   | Lagen koppelen                  |
| 0   | £    | E   | Gekoppelde lagen selecteren     |
| 0   | £    | E   | Colline on the large selectory  |
| ۲   | £    | E   | Gelijksoortige lagen selecteren |
| 0   | £    | E   | Laagstijl kopiëren              |
| ۲   | £    |     | Laagstijl plakken               |
| 0   | £    | E   | Laagstijl wissen                |
| ۲   | £    | E   | Verenigen met lager gelegen     |
| ۲   | £    | E   | Verenigen; zichtbaar            |
| ۲   | £    |     | Eén laag maken                  |

Dan volgende ritslaag actief en weer verenigen met lager gelegen en dit tot alle achtergrondlagen verenigd zijn met een ritslaag.

|   | ~ |             | - ·              |
|---|---|-------------|------------------|
| ۲ | £ | <b>*</b>    | Laag 47 kopie 13 |
| ۲ | £ | <b>*</b> ** | Laag 47 kopie 12 |
| ۲ | £ | -           | Laag 47 kopie 11 |
| ۲ | £ | <b>P</b>    | Laag 47 kopie 10 |
| ۲ | £ |             | Laag 47 kopie 9  |
| ۲ | £ |             | Laag 47 kopie 8  |
| ۲ | £ |             | Laag 47 kopie 7  |
| ۲ | £ | -           | Laag 47 kopie 6  |
| 0 | £ | 4           | Laag 47 kopie 5  |
| 0 | £ | <u>+</u>    | Laag 47 kopie 4  |
| 0 | £ | 4           | Laag 47 kopie 3  |
| 0 | £ | <u>+</u>    | Laag 47 kopie 2  |
| 0 | £ |             | Laag 47 kopie    |
| ۲ | 3 | *           | Laag 47          |

Onze basis is gemaakt voor onze ritsanimatie en we gaan opslaan voor web en app......

### elements

# Ritsanimatie

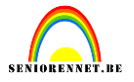

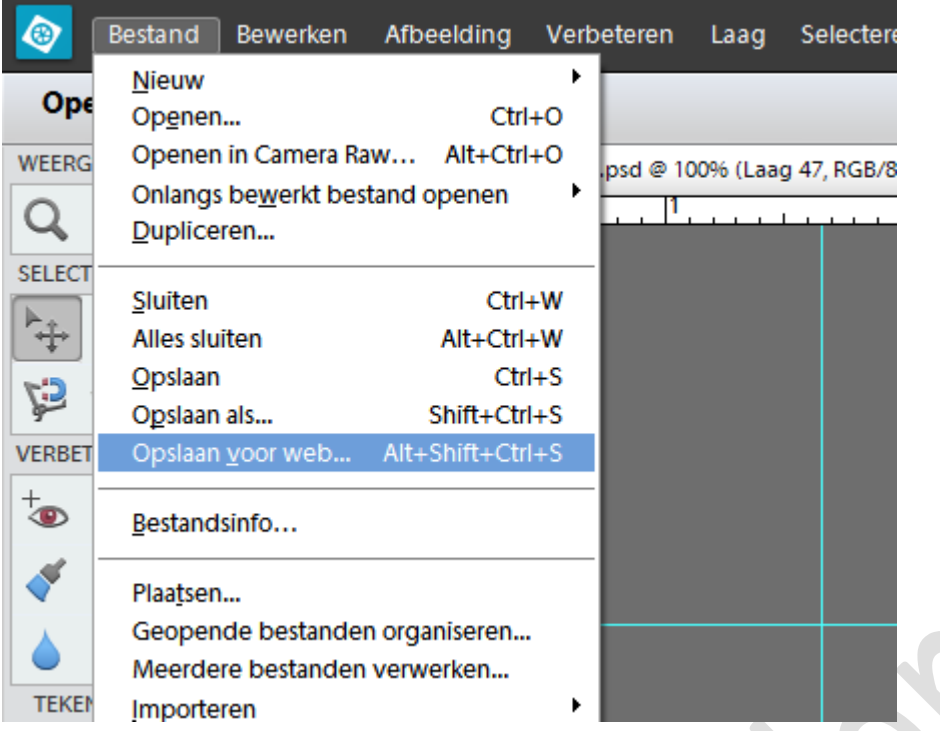

Zie dat gif aangeduid is en ook animeren, kijk ook dat "altijd" ingeschakeld is en zet de framevertraging op 0,2 seconden. Klik even op het wereldbolleke en je kan je animatie bekijken.

| Opslaan voor web (100%)                                                                                                    |       |                                                  |                                                                                                    |
|----------------------------------------------------------------------------------------------------|-------|--------------------------------------------------|----------------------------------------------------------------------------------------------------|
| afbeelding op om in een webpagina op te nemen.<br>'s op als JPEG en afbeeldingen met beperkte kleuren als GIF.<br>vertoning van de afbeelding laat zien hoe de afbeelding eruit zal zien op basis van de huidige instellingen. |       |                                                  | Voorinstelling: [Zonder naam]                                                                                                    |
|                                                                                                    |       |                                                  | Selectief v Kleuren: 256 v<br>Diffusie v Dithering: 100% v<br>Transparantie Matte: v<br>Geen transparantieras v Hoeveel: v<br>Interliniëring Web-afst.: 0% v<br>Verlies: 0 v<br>Afbeeldingsgrootte<br>Oorspronkelijke grootte<br>Breedte: 366 pixels<br>Hoorte: 59 pixels |
|                                                                                                    |       |                                                  | Nieuwe grootte<br>Breedte: 366 px<br>Hoogte: 59 px<br>Procent: 100 %<br>Animatie<br>Herhalingsoptie: Altijd<br>Framevertraging: 0,2 v seconden<br>1 van 46                                                                                                    |
| s <b>v</b> ≣                                                                                                    |       | 100% rastering<br>Selectief palet<br>256 kleuren |                                                                                                    |
| V                                                                                                    | R: G: | B:                                               |                                                                                                    |
| J 💽 🗸                                                                                                    |       | Opslaan                                          | Annuleren Klaar                                                                                                    |

Deze kan je dus gebruiken als hantekening onder mails enz.....

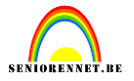

Succes gewenst, niliam, poepoeke en gans het elements team.